## Kryptere fil med 7-Zip

Lokaliser filen(e) du ønsker å kryptere, høyreklikk og velg «7-Zip», «Add to archive ...»

| File Edit View Tools     | Help                     |                                             |                          |                                                                |                                | - |
|--------------------------|--------------------------|---------------------------------------------|--------------------------|----------------------------------------------------------------|--------------------------------|---|
| Organize 👻 📄 Open        | Burn                     | New folder                                  |                          |                                                                |                                |   |
| 🙀 Favorites              | Name DoNotRead           |                                             | Date modified            | Туре                                                           | Size                           |   |
|                          |                          |                                             | 08.04.2016 15:07         | File                                                           | 4 882 813 KB                   |   |
| 词 Libraries              |                          | Open                                        |                          |                                                                | 10                             |   |
| Documents                | ents 7-Zip               |                                             | •                        | Open archive<br>Open archive                                   |                                |   |
| Git Git                  |                          | Scan with System Center Endpoint Protection |                          |                                                                |                                | • |
| J Music                  | *                        | TortoiseGit                                 | •                        | Extract files                                                  |                                |   |
| Videos                   | Restore previous version |                                             | Extract to "DoNotRead~\" |                                                                | "DoNotRead~\"                  |   |
|                          |                          | Send to                                     |                          | Test archive                                                   |                                |   |
| 🖳 Computer               |                          | C.#                                         |                          | Add to an                                                      | rchive                         |   |
| (C:) Windows             |                          | Conv                                        |                          | Compress and email                                             |                                |   |
| 🔞 (D:) D-Disk            |                          |                                             |                          | Add to "D                                                      | DoNotRead.7z"                  |   |
| (N:) uibfelles (\\skuld  |                          | Create shortcut                             |                          | Compress to "DoNotRead.7z" and email<br>Add to "DoNotRead.zip" |                                |   |
| (O:) edpti (\\eir.uib.nc |                          | Delete                                      |                          |                                                                |                                |   |
| (P:) \\kilent\felles\adr |                          | Rename                                      |                          | Compres                                                        | s to "DoNotRead.zip" and email |   |
| 🛫 (W:) Archive           |                          | Properties                                  |                          |                                                                |                                | _ |

I det nye vinduet sørger du for at «Show password» er sjekket av og at «AES-256» er valgt «Encryption method». Legg så inn passord med en viss lengde og kompleksitet.

| Archive:                     |         |                    |                       |   |  |
|------------------------------|---------|--------------------|-----------------------|---|--|
| DoNotRead.zip                |         |                    |                       | • |  |
| Archive format:              | zip     | •                  | Update mode:          |   |  |
| omoression level             | Normal  |                    | Add and replace files |   |  |
| sompression never.           |         |                    | Options               |   |  |
| Compression method: Deflate  |         | Create SFX archive |                       |   |  |
| Dictionary size:             | 32 KB 🔹 |                    | Compress shared files |   |  |
| Word size:                   | 32      | •]                 | Encryption            |   |  |
| Solid Block size:            | ſ       | -                  | Enter password:       |   |  |
|                              |         |                    | HJYR76oty09+          | 2 |  |
| Number of CPU threads:       | 4 •     | /4                 |                       |   |  |
| Memory usage for Compressing | 5       | 131 MB             |                       |   |  |
| Memory usage for Decompressi | ing:    | 2 MB               | Show Password         |   |  |
| Split to volumes, bytes:     |         | Encryption method: | AES-256 -             |   |  |
| T. 1985                      |         | •                  |                       |   |  |
| Parameters:                  |         |                    |                       |   |  |
|                              |         |                    |                       |   |  |

Klikk på «OK».

Programmet starter da med kryptering av filen.

1

| Elapsed time:      | 00:01:05 | Total size:      | 4768 MI |
|--------------------|----------|------------------|---------|
| Remaining time:    | 00:01:51 | Speed:           | 26 MB/  |
| Files:             | 0/1      | Processed:       | 1757 MI |
| Compression ratio: | 0%       | Compressed size: | 2111 Ki |
| )oNotRead          |          |                  |         |
|                    |          |                  |         |
|                    |          |                  |         |
|                    |          |                  |         |
|                    |          |                  |         |
|                    |          |                  |         |

Når jobben er ferdig, havner den krypterte filen i samme mappe som originalfilen, men med «.zip» som filutvidelse:

| 🖉 🌙 🕨 Compute           | r ▶ (D:) D-Disk ▶ Secret stuff ▶ |                  |                  |              | • |
|-------------------------|----------------------------------|------------------|------------------|--------------|---|
| ile Edit View Tools     | Help                             |                  |                  |              |   |
| Organize 🔻 📄 Open       | Burn New folder                  |                  |                  |              |   |
| ☆ Favorites             | Name                             | Date modified    | Туре             | Size         |   |
|                         | DoNotRead                        | 08.04.2016 15:07 | File             | 4 882 813 KB |   |
| Libraries Documents Git | DoNotRead.zip                    | 08.04.2016 15:50 | Compressed (zipp | 5 730 KB     |   |